# PRÜFUNGSADMINISTRATIONS -PLATTFORM Q-EXAM<sup>®</sup> INSTITUTION

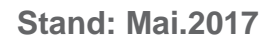

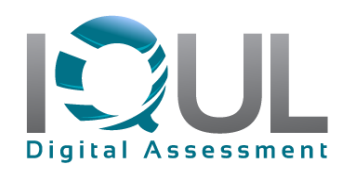

# 1.Anmeldung

Bitte melden Sie sich z.Zt. unter folgendem Link mit Ihrer q-Kennung zur Fragenerstellung an: <u>https://q-exam.i-med.ac.at</u>

|                                                                                              | <ul> <li>Willkommen auf der Prüfungsplattform Q-Exam<sup>®</sup> Institution!</li> <li>Um die Funktionen von Q-Exam<sup>®</sup> Institution nutzen zu können, müssen Sie eingeloggt sein. Dazu melden Sie sich bitte mit Ihrer Kennung und Ihrem Passwort an.</li> <li>Um den vollen Funktionsumfang von Q-Exam<sup>®</sup> Institution nutzen zu können, verwenden Sie bitte den Browser Mozilla Firefox.</li> <li>Für Fragen und Anregungen stehen wir Ihnen jederzeit gerne zur Verfügung. Schreiben Sie uns eine E-Mail an support@iqul.de.</li> </ul> |   | MEDIZINISCHE<br>UNIVERSITAT<br>INNSBRUCK |
|----------------------------------------------------------------------------------------------|----------------------------------------------------------------------------------------------------|---|------------------------------------------|
| Database environment: QExam.Institution.MUI on 85.214.66.189\SQL2K14 S<br>© 2004 - 201<br>Hz | iteName: mukg-exam.com<br>IS IQUL GmbH - Alle Rechte vorbehalten<br>il an Support - Impressum                                                                                                    | _ | * •                                      |

# 2. Fragenformate

Um neue Fragen eingeben zu können, klicken Sie bitte im Menü links auf: Fragenübersicht, AutorIn

# Fragenverwaltung, AutorIn

Fragenübersicht, AutorIn im Reviewprozess (0)

Postreview Stellungnahme

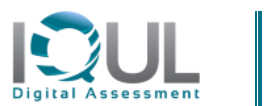

2

Sie sehen in der oberen Menüzeile drei dunkelgrüne Buttons. Bitte klicken Sie mit dem Mauszeiger auf "Neue Frage erstellen" und wählen den Fragentyp, den Sie erstellen möchten. Folgende Fragetypen stehen z.Zt. zur Auswahl:

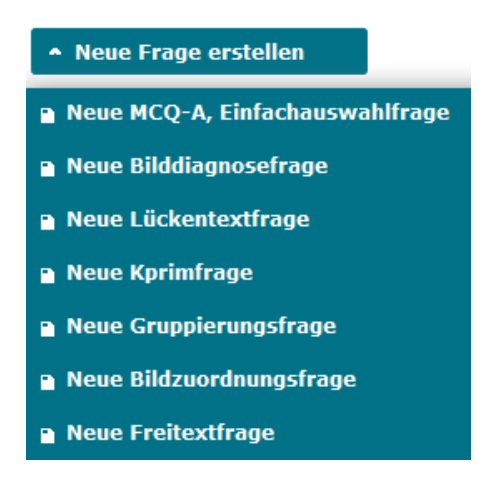

# 3. Hinweise zur Fragenerstellung

## 3.1. Interne Regeln für alle Prüfungsfragen

- Fragenstamm und Fallvignette müssen eindeutig, klar, einfach und prägnant formuliert sein.
- Alle notwendigen Angaben/Informationen sind in der Frage enthalten
- nur geläufige Abkürzungen (z.B. EKG) verwenden, alle anderen bitte ausschreiben oder in Klammern hinzufügen
- Das Bildmaterial muss hochwertig sein (mind. 700 kB)
- Keine doppelten Verneinungen
- Die Frage muss sich auf ein Lernziel der Lehrveranstaltung beziehen
- Was empfehlen Sie?", "Wie gehen Sie vor?" Ersetzen durch eine unpersönliche Frage: "Was ist zu empfehlen?", "Wie soll vorgegangen werden?"
- Bitte beachten Sie, dass es pro Frage 2 Punkte gibt, d. h. denken Sie daran, dass die Fragenschwierigkeit und –länge ausgewogen und angemessen sind.
- Schwierigkeit angemessen (dem Semester entsprechend)
- Wenn Sie Texte (Fragen/Antworten) über die Copy/Paste Funktion einfügen wollen, verwenden Sie bitte die Funktion "Einfügen ohne Formatierung" (Button 11 von links im Editor, Fragenstamm & Antworten)

# Verortung nach Modul, Fach, Lehrziele & Keywords

Unter der Rubrik "Allgemeine Informationen" verorten Sie bitte zuerst die Frage nach dem Modul und dem Fachbereich. Dieses sind Pflichtfelder. Anschließend können Sie die Frage noch nach Lehrzielen und sog. Keywords verorten.

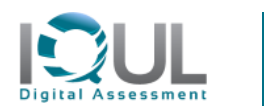

|                                             |                           | Ihre Session wird beendet in 19:43 Minuten SESSION VERLÄNG                                                                                                    | GERN -O LOGO       |
|---------------------------------------------|---------------------------|----------------------------------------------------------------------------------------------------|--------------------|
| iel Möbs                                    | Sie befinden sich in: Fra | genübersicht, AutorIn->Fragenübersicht, AutorIn->MCQ-A, ID: -1                                                                                                    |                    |
| nverwaltung                                 | Allgemeine Inform         | nation                                                                                                    | Bereich fixieren 📕 |
| w (formal) (41)                             | ID:                       | Noch nicht vergeben                                                                                                    |                    |
| wübersicht                                  | Version:                  | 1                                                                                                    |                    |
|                                             | AutorIn:                  | Möbs,Daniel,                                                                                                    |                    |
| nverwaltung, AutorIn                        | Fragenpool:               | öffentlicher Pool      Entwurf                                                                                                    |                    |
| nübersicht, AutorIn                         | Max. Punkte:              | 2 •                                                                                                    |                    |
| viewprozess (0)<br>eview Stellungnahme      | Sichtbarkeit:             | ⊟ Soll die Frage für weitere Lehrende Ihrer Organisationseinheit sichtbar sein? ⊟ Soll die Frage für weitere Lehrende Ihrer Organisationseinheit editierbar sein? |                    |
|                                             | Frage verorten:           | Modul *                                                                                                    | ändern             |
| ngen                                        |                           | Each #                                                                                                    | Sadora             |
| ngsübersicht, Admin<br>nasübersicht. PK     |                           | rocu -                                                                                                    | ändern             |
| ngseinsicht<br>eview                        |                           | Keywords                                                                                                    | ändern             |
|                                             | Beschreibung:             | Kurzbezeichnung [Zeichen derzeitig noch verfügbar:85]<br>[Kurzbezeichnung                                                                                         |                    |
| ngen, AutorIn                               | Review Verlauf:           | Kommentar hinzufügen                                                                                                    |                    |
| igskorrektur                                |                           | Kommentare, Reviews                                                                                                    |                    |
| istrations-Tools                            |                           | Es sind zur Zeit keine Kommentare/Emails/Reviews vorhanden.                                                                                                    |                    |
| rint Designer<br>nfreigabe<br>zerIn->Gruppe | Verlauf:                  | Fragenverlauf anzeigen                                                                                                    |                    |
| ntInnen-Übersicht                           |                           |                                                                                                    |                    |
| e->BenutzerIn                               | rragenstamm               |                                                                                                    | Bereich fixieren 📕 |
|                                             | Antworten                 |                                                                                                    | Bereich fixieren 📕 |
|                                             | Motadaton                 |                                                                                                    | Davidak Gulanan 🔳  |

| niel Möbs Si                    | e befinden sich in: Fra | genübersicht, AutorIn->Fra                           | genübersicht, AutorIn->MCQ-A, ID: -1                                                                             |                  |
|---------------------------------|-------------------------|------------------------------------------------------|----------------------------------------------------------------------------------------------------|------------------|
| enverwaltung                    | Allgemeine Infor        | mation                                               |                                                                                                    | Bereich fixieren |
| enübersicht<br>ew (formal) (41) | ID:                     | Noch nicht vergeben                                  |                                                                                                    |                  |
| ewübersicht                     | Version:                | 1                                                    |                                                                                                    |                  |
|                                 | AutorIn:                | Möbs,Daniel,                                         | +                                                                                                    |                  |
|                                 | Fernanda                | iffeetlicker Deal      Februry                       | 4                                                                                                    |                  |
| enübersicht AutorIn             | rragenpoor.             |                                                      | ·                                                                                                    |                  |
| eviewprozess (0)                | Max. Punkte:            | 2 +                                                  |                                                                                                    |                  |
| review Stellungnahme            | Sichtbarkeit:           | Soll die Frage für weite<br>Soll die Frage für weite | re Lehrende Ihrer Organisationseinheit sichtbar sein?<br>re Lehrende Ihrer Organisationseinheit editierbar sein? |                  |
|                                 | Frage verorten:         | Modul *                                              | Bitta wikilan Sia                                                                                                |                  |
| ungen                           |                         |                                                      |                                                                                                    | 0                |
| Ingsübersicht, Admin            |                         |                                                      |                                                                                                    |                  |
| ingsübersicht, PK               |                         | Fach *                                               | Bitte wahlen Sie                                                                                                 |                  |
| review                          |                         | Lehrziele                                            | Neme<br>Modul 1 01 Umgang mit kranken Menschen                                                                   |                  |
|                                 |                         | Kaumanda                                             | Modul 1.02 Bausteine des Lebens 1                                                                                |                  |
|                                 |                         | Keywords                                             | Modul 1.03 Klinische Falldemonstrationen I                                                                       |                  |
| ungen, AutorIn                  | Beschreibung:           | Kurzbezeichnung [Zeiche                              | Modul 1.04 Propadeutikum Medizinische Wissenschaft                                                               |                  |
| ungskorrektur                   |                         | Kurzbezeichnung                                      | Modul 1.05 Erste Hilfe                                                                                           |                  |
|                                 | Boulour Vorlauft        | Kommentar hinzufügen                                 | Modul 1.06 Bausteine des Lebens 2                                                                                |                  |
|                                 | Review veriaur.         |                                                      | Modul 1.07 Klinische Falldemonstrationen II                                                                      |                  |
| inistrations-Tools              |                         | Kommentare, Reviews                                  | Modul 2.01 Aufhau und Eunktion des menschlichen Körners                                                          | -                |
| orint Designer                  |                         | Es sind zur Zeit keine Ko                            | mmentare/Emails/Reviews vorhanden.                                                                               |                  |
| tzerIn->Gruppe                  | Verlauf:                | Fragenverlauf                                        | ien .                                                                                                    |                  |
| entInnen-Ubersicht              |                         |                                                      |                                                                                                    |                  |
| ne->RenutzerIn                  |                         |                                                      |                                                                                                    |                  |
|                                 | Fragenstamm             |                                                      |                                                                                                    | Bereich fixieren |
|                                 |                         |                                                      |                                                                                                    |                  |

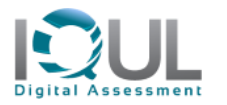

# 3.2. MCQ-Typ A Frage

MCQ-Fragen bestehen aus dem Fragenstamm, der als Frage formuliert ist, und mind. 3 und max. 5 Wahlantworten, wovon eine die richtige oder bestmögliche ist.

- Die Frage muss bei Abdecken der Antworten beantwortbar sein
- Daher sind die Antwortoptionen "alle Antworten sind richtig" oder "keine Antwort ist richtig" nicht zugelassen
- Frage fokussiert Antworten homogen: Thema der Frage auf einen Aspekt einschränken. Alle Antworten auf einer Dimension (z.B. entweder nur Ursachen, nur Folgen oder nur Maßnahmen)
- Lösung eindeutig: genug Abstand zw. bester und zweitbester Antwort
- Der Fragenstamm enthält alle notwendigen Informationen, so dass in den Antworten keine zusätzlichen Infos gegeben werden müssen. Bzw. der Stamm enthält keine überflüssigen Informationen.
- Keine sich überschneidenden Antworten
- Alle Antworten sind plausibel
- Die Antworten müssen unabhängig voneinander sein.
- Alle Antworten müssen grammatikalisch zum Fragenstamm passen
- Alle Antworten sollen möglichst gleich lang und differenziert sein
- Hinweise, welche die Aufmerksamkeit auf 2-3 Antworten einschränken, sind zu vermeiden (z.B. Keine Kernelemente der richtigen Antwort in einer falschen Antwort, nicht das Gegenteil der Richtigantwort in einer Falschantwort formulieren, keine gegenseitigen Abhängigkeiten der Antworten)
- die Antwort, welche die größte Zahl von Elementen mit anderen Antworten gemeinsam hat, ist am wahrscheinlichsten die Richtigantwort (keine Elemente der Richtigantwort in den Distraktoren einsetzen)
- verbale Assoziation zw. Stamm und richtiger Antwort (dasselbe Wort in Stamm und Antwort) vermeiden
- Absolute Begriffe vermeiden: nie/immer
- Es können Medien eingebunden werden (vgl. Screenshot: 4 Button von rechts im Editor)
- Sollten aus wichtigem Grund die Antworten in der Frage nicht randomisiert werden, entfernen Sie das Häkchen bei "Antworten in der Prüfung randomisieren".
- Wenn Sie Texte (Fragen/Antworten) über die Copy/Paste Funktion einfügen wollen, verwenden Sie bitte die Funktion "Einfügen ohne Formatierung" (Button 11 von links im Editor)

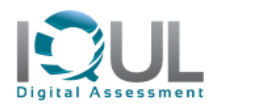

| enstamm                                                                                                    |                         | Ber                      | eich fixieren 🛛 |
|----------------------------------------------------------------------------------------------------|-------------------------|--------------------------|-----------------|
|                                                                                                    | rvorgenoben wurde.      | Schnell-<br>Formatierung |                 |
|                                                                                                    |                         | Standard                 |                 |
|                                                                                                    |                         | <u>Negieren</u>          |                 |
| ntwurfsmodus HTML Text                                                                                                    |                         |                          |                 |
| ntwurfsmodus HTML Text                                                                                                    |                         | Ber                      | eich fixieren 🛙 |
| ntwurfsmodus HTML Text<br>rorten<br>V Die Antworten in der Prüfung randor<br>Re Antwort hinzufügen                         | nisieren                | Ber                      | eich fixieren 🛙 |
| ntwurfsmodus HTML Text<br>rorten<br>I Die Antworten in der Prüfung randor<br>re Antwort hinzufügen<br>wort/ Text<br>raktor | nisieren<br>rici        | Ber                      | eich fixieren 🛙 |
| ntwurfsmodus HTML Text Forten  To Die Antworten in der Prüfung randon e Antwort hinzufügen wort/ Text raktor               | nisieren<br>rici<br>Ant | htige<br>twort           | eich fixieren E |
| ntwurfsmodus HTML Text Forten                                                                                              | nisieren<br>rici<br>Ani | htige<br>wort            | eich fixieren 🛙 |
| ntwurfsmodus HTML Text  rorten  rorten  rorten  rort hinzufügen  wort/ Text aktor  rot                                     | nisieren<br>rici<br>Ant | htige<br>twort           | eich fixieren 🛙 |
| ntwurfsmodus HTML Text  rorten                                                                                             | nisieren<br>rici<br>Ant | htige<br>wort            | eich fixieren 🛛 |

| B I U E 画 E E E E ● Ω 回 ● ● Ω I x <sup>1</sup> x <sub>2</sub> 5 0 ● F<br>Antwort 2 | Schnell-<br>Formatierung<br>Standard<br><u>Negieren</u> |
|------------------------------------------------------------------------------------|---------------------------------------------------------|
| Entwurfsmodus HTML Text<br>Diese Antwort übe<br>Voie Antworten in der Prüfe        | ernehmen<br>ung randomisieren                           |
| Antwort/ Text                                                                      | richtige                                                |
| Antwort 1                                                                          | $\bigcirc$                                              |
|                                                                                    |                                                         |
| 27                                                                                 |                                                         |
| 2 /<br>3 /                                                                         |                                                         |
|                                                                                    | · · · · · · · · · · · · · · · · · · ·                   |

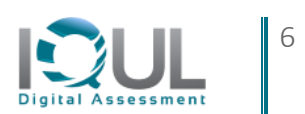

## 3.3. Bilddiagnose Frage

Mittels eines Fadenkreuzes müssen die Studierenden die gesuchte Struktur im Bild anklicken.

- Die Bildqualität muss ausreichend sein
- Es kann nur eine Struktur angeklickt werden (es gibt nur 1 Fadenkreuz)
- Die "richtige" Struktur muss im Raster vollständig markiert werden
- Der Fragenstamm ist eindeutig formuliert
- Laden Sie das gewünschte Bild über den 4 Button von rechts im Editor hoch

| agenstamm<br>                                                                                                    | Bereich fixieren 🔲                                                                                                    |
|----------------------------------------------------------------------------------------------------|----------------------------------------------------------------------------------------------------|
| Bitte überprüfen Sie ob die Negativierung fett hervorgehoben wurde.<br>B / U ■ ■ ■ □ □ ■ ■ ■ ■ ■ ■ ■ ■ ■ ■ ■ ■ ■ ■ | Schnell-<br>Formatierung                                                                                                    |
| Bild hochladen Bild: Durchsuchen) Keine Datei ausgewählt. Beschreibung: Upload Ab                                  | X Negieren                                                                                                    |
| Entwurfsmodus HTML Text                                                                                            |                                                                                                    |
| genstamm                                                                                                    | Bereich fixieren 📕                                                                                                    |
| Bitte überprüfen bie öb die Negativierung fett hervorgehöben wurde.<br>BIUE≣≣≣⊞⊞⊞ ®®®Ω x'x, ク ♥ ₽ ♀ + -            | Schnell-<br>Formatierung<br>Standard                                                                                                    |
|                                                                                                    |                                                                                                    |
| Entwurfsmodus HTML Text                                                                                            |                                                                                                    |
|                                                                                                    |                                                                                                    |
|                                                                                                    | Image löschen<br>Farbe von markierten Feldern:<br>Rot •<br>Farbe des Rasters:<br>Rot •<br>Deckkraft von markierten Feldern:<br>• 0.5 +                                                                                                    |
| Digital Assessment                                                                                                 | Image löschen<br>Farbe von markierten Feldern:<br>Rot •<br>Farbe des Rasters:<br>Rot •<br>Deckkraft von markierten Feldern:<br>• 0.5 +<br>Rastergröße:<br>• 20 + ok<br>Position des Rasters verändern:                                                        |
| Digital Assessment                                                                                                 | Image löschen<br>Farbe von markierten Feldern:<br>Rot v<br>Farbe des Rasters:<br>Rot v<br>Deckkraft von markierten Feldern:<br>0.5 +<br>Rastergröße:<br>20 + ok<br>Position des Rasters verändern:<br>Schrittgröße: 1 +<br>up<br>left x: 0 y: 0 right<br>down |

- Markieren Sie anschließend die gewünschten Rasterpunkte durch anklicken.
- Durch das "Grid" auf der rechten Seite neben dem Bild können Sie das Raster vergrößern, verkleinern, verschieben usw.
- Im Review erscheint das Bild für den Reviewer zweimal, einmal mit und einmal ohne der Markierung der gesuchten Struktur.

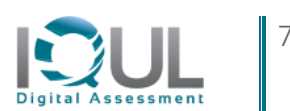

#### 3.4. Bildzuordnungs-Frage

Vorgegebene Antworten müssen bestimmten Punkten in einem Bild zugeordnet werden

- Laden Sie das gewünschte Bild über den 4. Button von rechts im Editor hoch
- Die Bildqualität muss ausreichend sein (mind. 700kb)
- Der Fragenstamm ist eindeutig formuliert
- Über den Button "Antwort hinzufügen" können Sie nun Ihre Antworten, Begriffe, Aussagen usw. der Frage hinzufügen.
- Nach Speichern einer neuen Antwort erscheint oben links am Bildrand im hochgeladenen Bild ein kleiner Punkt, den Sie nun durch einen Mausklick auf die richtig zu zuordnende Stelle setzen.
- Sollten Sie Punkte setzen wollen, die nicht zuzuordnen sind (Distraktoren-Punkte), fügen Sie ebenfalls eine neue Antwort hinzu, doch schreiben Sie keinen Text in die Antwort. Anschließend setzen Sie den Punkt auf eine "falsche" Stelle.
- "Leere Antworten" mit gesetzten Punkten im Bild sind Distraktoren
- Bitte klicken Sie auf "Vorschau" und kontrollieren Sie die Bildqualität nach

|                                                                                                    | genstamm                                                                                             | Bereich fixieren                                                                  |
|----------------------------------------------------------------------------------------------------|----------------------------------------------------------------------------------------------------|-----------------------------------------------------------------------------------|
|                                                                                                    | Bitte überprüfen Sie ob die Negativierung fett hervorgehoben wurde.<br>B I U E 目 目 画 画 面 Ω x' x,  へ  | Schnell-<br>Formatierung                                                          |
|                                                                                                    |                                                                                                    | Standard                                                                          |
| <form></form>                                                                                                    |                                                                                                    | Negieren                                                                          |
|                                                                                                    |                                                                                                    |                                                                                   |
|                                                                                                    |                                                                                                    |                                                                                   |
|                                                                                                    |                                                                                                    |                                                                                   |
|                                                                                                    | Entworfsmodus HTML Text                                                                              |                                                                                   |
|                                                                                                    |                                                                                                    |                                                                                   |
|                                                                                                    | inktfarbe ändern                                                                                     |                                                                                   |
|                                                                                                    | Blau 🔿 Grün 💿 Schwarz 💿 Rot 💿 Braun                                                                  |                                                                                   |
| with bookdades     with one book and generation of the state of the state of the sta                                                                                                    | en Sie bitte zuerst das Bild über den Editor hoch, dann können Sie die interaktiven Punkte festlegen |                                                                                   |
| wirdsweden   ipinal   Abreeden   careeden   careeden careeden careeden <pcccccareeden< p=""> careeden</pcccccareeden<>                                                                                                    | Bild hochladen ×                                                                                     | Hier werden Ihre Antworten angezeigt.<br>Bitte klicken Sie auf den Button Antwort |
| <pre>ktypeing</pre>                                                                                                    | Bild: Durchsuchen Keine Datei ausgewählt.                                                            | ninzurugen                                                                        |
| current       Section a         statustical       Statustical         statustical       Statustical </td <td>Beschreibung:<br/>Upload Abbrechen</td> <td>Antwort hinzufügen</td>                                                                                                    | Beschreibung:<br>Upload Abbrechen                                                                    | Antwort hinzufügen                                                                |
| exampte exampte exampt                                                                                                    |                                                                                                    | Auswahl<br>zurücksetzen                                                           |
| ended to be and a final data for and a final data for a final data for a final data for                                                                                                    |                                                                                                    |                                                                                   |
| Image: Structure for the the proportion of the proportion of the proporti                                                                                                    | enstamm                                                                                              | Bereich fixieren                                                                  |
|                                                                                                    | Bitte überprüfen Sie ob die Negativierung fett hervorgehoben wurde.                                  |                                                                                   |
| Sindard<br>Registers<br>Sindard<br>Registers<br>Sindar |                                                                                                    | Schnell-                                                                          |
| <form></form>                                                                                                    |                                                                                                    | Standard                                                                          |
|                                                                                                    |                                                                                                    | Negieren                                                                          |
| <form></form>                                                                                                    |                                                                                                    |                                                                                   |
|                                                                                                    |                                                                                                    |                                                                                   |
|                                                                                                    |                                                                                                    |                                                                                   |
|                                                                                                    |                                                                                                    |                                                                                   |
|                                                                                                    | Entwurfsmodus HTML Text                                                                              |                                                                                   |
|                                                                                                    |                                                                                                    |                                                                                   |
| Image: State of the state of the state                                                                                                    | naccarde andern<br>) Blau 🔍 Grün 🔿 Schwarz 🔊 Rot 🔘 Braun                                             |                                                                                   |
| Hier werden Ihre Antworten angezeigt.         Bite klicken Sie auf den Button Antworten inzufügen.         Autwort hinzufügen.         Digital Assessmentt                                                                                                    | ld löschen                                                                                           |                                                                                   |
| Digital Assessment                                                                                                    |                                                                                                    | Hier werden Ihre Antworten angezeigt.                                             |
| Atworthinzufügen<br>Digital Assessment                                                                                                    |                                                                                                    | hinzufügen                                                                        |
| Auswahl<br>Zurücksetzen<br>Digital Assessment                                                                                                    |                                                                                                    | Antwort hinzufügen                                                                |
| Digital Assessment                                                                                                    |                                                                                                    | Auswahl                                                                           |
| Digital Assessment                                                                                                    |                                                                                                    | Zurucksetzen                                                                      |
| Digital Assessment                                                                                                    |                                                                                                    |                                                                                   |
| Digital Assessment                                                                                                    |                                                                                                    |                                                                                   |
| Jigital Assessment                                                                                                    |                                                                                                    |                                                                                   |
|                                                                                                    | Jigital Assessment                                                                                   |                                                                                   |
|                                                                                                    |                                                                                                    |                                                                                   |
|                                                                                                    |                                                                                                    |                                                                                   |
|                                                                                                    |                                                                                                    |                                                                                   |

Digital Asses

## 3.5. Lückentext-Frage

In einem Text sind exakt 2 Lücken eingebaut, die per Auswahl aus einem Dropdown-Menü befüllt werden müssen.

- Die erwarteten Antworten werden vorgegeben
- Die Frage muss bei Abdecken der Antworten beantwortbar sein
- Lösung eindeutig: genug Abstand zw. bester und zweitbester Antwort
- Alle möglichen Antworten sind plausibel
- Alle Antworten müssen grammatikalisch zum Fragenstamm passen
- Alle Antworten sollen möglichst gleich lang und differenziert sein
- Es können Medien mit eingebunden werden
- Sollten Sie Texte (Fragen/Antworten) über die Copy/Paste Funktion einfügen wollen, verwenden Sie bitte die Funktion "Einfügen ohne Formatierung" (Button 12 von links im Editor)
- Sie müssen 2 Lücken in den Text integrieren
- Schneiden Sie dazu mit "Strg&X" den richtigen Begriff aus

| agenstamm                                                                                                    | Bereich fixieren                                                                                                    |
|----------------------------------------------------------------------------------------------------|----------------------------------------------------------------------------------------------------|
| ückentext-Typ<br>Freitext                                                                                                    |                                                                                                    |
| Bitte überprüfen Sie ob die Negativierung fett hervorgehoben wurde.                                                                                                    |                                                                                                    |
|                                                                                                    | Schnell-<br>Formatierung                                                                                                    |
| Qualität beginnt bei uns mit Struktur. Daher steht für uns am Anfang jedes Prüfungsmanagements ein sauber<br>definierter Prozess. Gemeinsam mit Ihnen definieren wir genau jene Rollen, Rechte und Prozessschritte, die perfekt zu<br>Urse Einschlung passen. Möchton Sie Drüfungen zontral alpanen und termisingen. Diese kurstlutzen Leuralieftstalen im                                                                                                    | Standard                                                                                                    |
| röffungtrozess widerspiegeln, Pröfungsfragen vor der Pröfung Jarret und ternimeterin Heinzenkannangen zehraden g<br>röffungtrozess widerspiegeln, Pröfungsfragen vor der Pröfung durch einen Audit- oder Review-Prozess schleusen,<br>komplexe Pröfungen über mehrere Vorlesungen transparent und kollaborativ erstellen, Pröfungsleistungen zwischen<br>Semestern vergleichen und alle Aktivitäten sauber dokumentieren bzw. automatisch archivieren?                                                                                                    | <u>Negieren</u>                                                                                                    |
| bewertbar zu machen und die Prüfungsqualität Ihrer Einrichtung kontinuierlich zu steigern.                                                                                                    |                                                                                                    |
| Fragenvorschau                                                                                                    |                                                                                                    |
| Qualität beginnt bei uns mit Struktur. Daher steht für uns am Anfang jedes Prüfungsmanagements ein sauber definierter Prozess. Gemei<br>jene Rollen, Rechte und Prozessschritte, die perfekt zu Ihrer Einrichtung passen. Möchten Sie Prüfungen zentral planen und terminieren,<br>Prüfungprozess widerspiegeln, Prüfungsfragen vor der Prüfung durch einen Audit- oder Review-Prozess schleusen, komplexe Prüfungen<br>transparent und kollaborativ erstellen, Prüfungsleistungen zwischen Semestern vergleichen und alle Aktivitäten sauber dokumentieren bz<br>Dann hilft Q-Exam© Institution Ihnen, alle Prozesse zu organisieren, Prüfungen Schritt für Schritt messbar und bewertbar zu machen und<br>kontinuierlich zu steigern. | nsam mit Ihnen definieren wir genau<br>Ihren kurrikularen Lernzielkatalog im<br>Über mehrere Vorlesungen<br>w. automatisch archivieren?<br>d die Prüfungsqualität Ihrer Einrichtung |
| Liste mit Distraktoren (jeder Distraktor in eigene Zeile):                                                                                                    |                                                                                                    |
|                                                                                                    |                                                                                                    |
|                                                                                                    |                                                                                                    |
|                                                                                                    |                                                                                                    |
|                                                                                                    |                                                                                                    |
|                                                                                                    |                                                                                                    |

 Anschließend klicken Sie auf das I in dem Editor. Es öffnet sich ein weiteres Fenster – der Lückentexteditor.

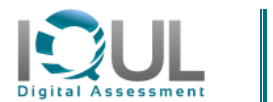

|                                        | Bitte üb                                                                                             | rprüfen S                            | e ob                  | die Negativierung fett hervorgehoben wu                                                                                             | de.                               |               | _                              |
|----------------------------------------|----------------------------------------------------------------------------------------------------|--------------------------------------|-----------------------|----------------------------------------------------------------------------------------------------|-----------------------------------|---------------|--------------------------------|
| L B I                                  |                                                                                                    | ầΩix                                 | ×,                    | · • • 🔛 · 🔍 · + -                                                                                                    |                                   | Schnell-      | una                            |
| Qualität be                            | ginnt bei uns mit Struktur. Dah                                                                      | er steht fü                          | r un                  | s am Anfang jedes Prüfungsmanagements                                                                                               | ein sauber                        | ronnauer      | ung                            |
| lefinierter<br>hrer Einricl            | Prozess. Gemeinsam mit Ihnen<br>htung passen. Möchten Sie Prü                                        | iefinieren<br>ungen zei              | vir g<br>itral        | penau jene Rollen, Rechte und Prozessschr<br>planen und terminieren, Ihren kurrikularen                                             | Lernzielkatalog im                | Standa        | rd                             |
| Prüfungpro:<br>complexe P<br>Gemestern | zess widerspiegeln, Prüfungsfra<br>rüfungen über mehrere Vorlesu<br>vergleichen und alle Aktivitäter | gen vor de<br>igen trans<br>sauber d | r Pri<br>pare<br>okun | ifung durch einen Audit- oder Review-Pro<br>nt und kollaborativ erstellen, Prüfungsleist<br>nentieren bzw. automatisch archivieren? | zess schleusen,<br>ungen zwischen | <u>Negier</u> | <u>en</u>                      |
| Dann hilfi                             | ückentext einfügen                                                                                   |                                      |                       |                                                                                                    |                                   | ×             |                                |
| machen ι                               |                                                                                                    |                                      |                       |                                                                                                    |                                   |               |                                |
|                                        | Zusätzlich können Sie die spezifische                                                                | ge Antwort<br>n Distraktore          | ür di<br>n nur        | e Lücke ein.<br>• für diese Lücke definieren.                                                                                       |                                   |               |                                |
| Entwurf                                | Legen Sie den Lückentyp ein! Es kan                                                                  | sich entwee                          | ler ur<br>O z         | n eine Zahl oder einen Lückentext handeln!<br>ahl : Text 1 ÷ Punkte für die Lücke                                                   |                                   |               |                                |
|                                        | Identische, mehrfad                                                                                  | n vorhanden                          | e Ant                 | worten in anderen Lücken der Frage, logisch miteinar                                                                                | nder verknüpfen: 🔲                |               |                                |
| Fragenve                               | Lösch                                                                                                | en gleich                            | •                     | Q-Exam                                                                                                    |                                   |               |                                |
| jene Rollei                            | Lösch                                                                                                | en unglei                            | :h ▼                  | Audi                                                                                                    |                                   |               | aren Lernzielkatalog im        |
| Prüfungpro<br>ransparer                | Lösch                                                                                                | en unglei                            | :h ▼                  | Mercedes                                                                                                    |                                   |               | Vorlesungen<br>ch archivieren? |
| Dann hilft                             | Lösch                                                                                                | en unglei                            | :h ▼                  | Volkswagen                                                                                                    |                                   |               | vrer Einrichtung               |
| kontinuierl                            | Lösch                                                                                                | en unglei                            | :h ▼                  | Toyota                                                                                                    |                                   |               |                                |
|                                        |                                                                                                    |                                      |                       | Neue Definition einfügen                                                                                                    |                                   |               |                                |

- Kopieren Sie den ausgeschnittenen Begriff in die erste Zeile (Strg&V), in der das Wort "gleich" steht. Das bedeutet, dass dieser Begriff der richtige ist.
- Über den Button "Neue Definition einfügen" können Sie nun bis zu 4 weitere, falsche Begriffe einfügen. WICHTIG! Bitte vergessen Sie nicht, diese Begriffe über das Rollfeld als "ungleich" = "falsch" zu markieren!
- Der Punktwert pro Lücke ist systemseitig festgelegt, es gibt immer einen Punkt für jede richtige Entscheidung/Lücke.

#### 3.6. K-prim Frage

Genau 4 Begriffe/Aussagen/Antworten/Ergänzungen müssen den Spalten "richtig" oder "falsch" zugeordnet werden. D.h. für jede muss entschieden werden, ob sie richtig oder falsch ist.

- Alle Antworten müssen eindeutig richtig oder eindeutig falsch sein
- Alle Antworten müssen grammatikalisch zum Fragenstamm passen
- Alle Antworten sollen möglichst gleich lang und differenziert sein
- Vage Begriffe vermeiden: häufig, oft, selten,...
- Keine heterogenen Aussagen zu einem breiten Thema zusammenwürfeln
- Der Fragenstamm muss offen lassen, wie viele der 4 Antworten richtig/falsch sind.
- Der Stamm muss immer positiv formuliert werden
- Es sollen nie zwei Aussagen in eine zusammengefasst werden.
- Jede Antwort muss unabhängig von den anderen sein.

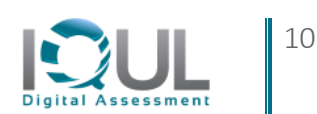

- Vermeiden von Antworten, die sich gegenseitig ausschließen
- Es können Medien mit eingebunden werden

| ragenstamm         | Bereich fixieren 🗏 |
|--------------------|--------------------|
| ntworten           | Bereich fixieren 🗏 |
| Richtig 🕀 Falsch 🔿 |                    |
| Aptwort 1          | 1×                 |

- Die beiden Spalten "Richtig & Falsch" sind bereits systemseitig vorgegeben, diese können Sie nicht verändern.
- Durch klicken auf das Plus-Zeichen können Sie weitere Antworten der jeweiligen Spalte hinzufügen. Achtung: Es können insgesamt lediglich 4 Antworten gespeichert werden.
- Durch klicken auf den Stift in der Zeile "Antwort 1" können Sie den Text der Antwort verändern. Ebenso in der Spalte "Falsch".

#### 3.7. Gruppierungsfrage

Vorgegebene Begriffe/Antworten/Aussagen müssen **bis zu max. 5 Spalten** zugeordnet werden

- Die Frage muss auf ein ausgewähltes Thema bezogen sein
- Die Antworten müssen inhaltlich homogen sein, am besten Wörter oder Begriffe, nur in Ausnahmefällen kurze Sätze
- Alle Antworten müssen eindeutig in eine bestimmte Spalte passen
- Jede Antwort muss unabhängig von den anderen sein.
- Vermeiden von Antworten, die sich gegenseitig ausschließen
- Es können Medien mit eingebunden werden

| ragenstamm                                         | Bereich fixieren 🗏 |
|----------------------------------------------------|--------------------|
| ntworten                                           | Bereich fixieren 🗏 |
| Gruppe1 ⊕ 🖉 🛪 Gruppe2 😛 🖉 🛪 Neue Gruppe hinzufügen |                    |
| Aptwort 1                                          | /X                 |

- Die beiden Spalten "Gruppe1 & Gruppe 2" sind bereits systemseitig erstellt worden, diese können Sie durch Klicken auf den Stift verändern.
- Durch Klicken auf "Neue Gruppe hinzufügen" werden weitere Antwortgruppen hinzugefügt, die Sie ebenfalls bearbeiten können.
- Durch Klicken auf das Plus-Zeichen können Sie weitere Antworten der jeweiligen Spalte hinzufügen.
- Durch Klicken auf den Stift in der Zeile "Antwort 1" können Sie den Text der Antwort verändern. Ebenso in allen anderen Zeilen.

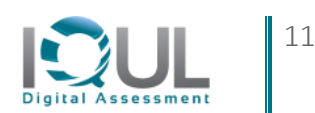

IQUL GmbH Institut für Qualitätsmanagement in der universitären Lehre

TechnologiePark Bergisch Gladbach Friedrich-Ebert-Straße 75 | Haus 27, Etage 10 51429 Bergisch Gladbach

support@iqul.de

+49 (0)2204 / 585-0

www.q-exam.net